#### 

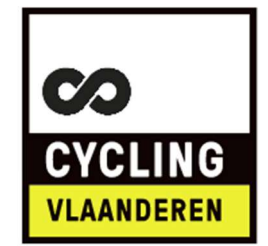

# ACCREDITATION AND REGISTRATION AS AN INTERNATIONAL RIDER FOR CYCLING VLAANDEREN PLATFORM & RACE EVENTS

|       | 1 – Go to <u>https://cycling.vlaanderen/</u> and Click on "Foreign Rider" Tab at top of page |                    |                    |               |                                     |                |                      |               |  |
|-------|----------------------------------------------------------------------------------------------|--------------------|--------------------|---------------|-------------------------------------|----------------|----------------------|---------------|--|
|       |                                                                                              |                    | O Provinces        | 6 (!) Hotline | <b>♀ Foreign rider</b> → Club login | n 🗙 Cycling Fl | landers Portal 🛛 😂 🛛 | Manual Portal |  |
|       | WOMEN'S CYCLING                                                                              | RECREATION         | COMPETITION        | YOUTH         | KNOWLEDGE CENTER                    | NEWS           | ABOUT US             | JOIN          |  |
| Click | to open the link: http:                                                                      | os://cvcling.vlaar | nderen/ & this wil | l appear in   | top of the screen:                  |                |                      |               |  |
| Hit ' | lit "Foreign Rider":                                                                         |                    |                    |               |                                     |                |                      |               |  |
| L     |                                                                                              |                    |                    |               |                                     |                |                      |               |  |

### 2 – Enter your UCI ID, CLUB and other data

| all requested information:                                                                                                    |  |
|----------------------------------------------------------------------------------------------------|--|
|                                                                                                    |  |
|                                                                                                    |  |
| DUEST YOUR ACCESS AS A FOREIGN RIDER TO OUR PORTAL (UCI REGISTRATION REQUIRED)/DEMANDE TON                                                                              |  |
| CÈS À NOTRE PORTAIL (UCI REGISTRATION OBLIGATOIRE)                                                                                                    |  |
| _                                                                                                    |  |
| UCID                                                                                                    |  |
|                                                                                                    |  |
| e will contact the UCI and send an invitation to the email you provided with them/Nous contacterons l'UCI et enverrons une invitation à l'e-mail qui leur a été fourni. |  |
| CLUB                                                                                                    |  |
|                                                                                                    |  |
| male $\odot$ female                                                                                                    |  |
| YOUR LICENCE CATEGORY IN YOUR HOME FEDERATION."                                                                                                    |  |
| ×                                                                                                    |  |
|                                                                                                    |  |
| Thave an emailadres registered at the OCI                                                                                                    |  |
| E-MAIL                                                                                                    |  |
|                                                                                                    |  |
|                                                                                                    |  |
| Send me an invitation/Envoyez moi une invitation 7                                                                                                    |  |
|                                                                                                    |  |

## 3. Complete Additional Information

| Com<br>You                                     | plete your Basic Data<br>only have to do this once |                  |                                  |                                                                                                    |                                    |               |
|------------------------------------------------|----------------------------------------------------|------------------|----------------------------------|----------------------------------------------------------------------------------------------------|------------------------------------|---------------|
| J                                              | ouw basisgegevens                                  |                  |                                  |                                                                                                    |                                    | 🖉 Bewerken    |
|                                                | Persoon                                            |                  |                                  |                                                                                                    |                                    |               |
| Luc DIERICKX<br>10000864391<br>Clubploegleider |                                                    |                  |                                  |                                                                                                    |                                    |               |
|                                                | Voornaam                                           | Luc              | Telefoon-nr                      | +3293117625                                                                                         | Straat                             | Veldbloemlaan |
|                                                | Achternaam                                         | DIERICKX         | GSM                              | +3249643844                                                                                         | Huisnummer                         | 1             |
|                                                | Geslacht                                           | M                | E-mail                           | luc.dierickx@flandrienhotel.com                                                                     | Bus                                | 3             |
|                                                | Geboortedatum                                      | 22-03-1967       | BIC                              | GEBABEBB                                                                                            | Postcode                           | 9850          |
|                                                | Nationaliteit                                      | BEL              | Rekeningnummer                   | BE92890264139923                                                                                    | Gemeente                           | LANDEGEM      |
|                                                | Rijksregisternummer                                | 67032205732      | Transponder                      |                                                                                                    | Land                               | België        |
| 20                                             | rnaam = First Name                                 |                  | Telefoon nr =                    | - Phone N°                                                                                          | Straat = Street                    |               |
| \ch                                            | ternaam = Family Name                              |                  | GSM = Mobi                       | le N°                                                                                               | Huisnummer = House N°              |               |
| eslacht = Gender                               |                                                    |                  | E-mail                           |                                                                                                    | Bus = Apartment Number (if applica |               |
| Geb                                            | oortedatum = Date of birth                         |                  | BIC = Interna                    | tional BIC/SWIFT of your Ba                                                                         | Postcode = Postal Code             |               |
| Vati                                           | onaliteit = Nationality                            |                  | Rekeningnur                      | nmer – Your Bank Account I                                                                          | Gemeente = Municipality            |               |
| Rijk:<br>Nun                                   | sregisternummer = National Re<br>nber              | gister or Passpo | ort Transponder<br>a Cycling Vla | Transponder: Leave blank if you do not already have Land = Country a Cycling Vlaanderen transponder |                                    |               |

#### 4. Go to Cycling Vllanderen Portal to Login

| Afterwards you can go immediately to " <mark>Cycling Vlaanderen Portaal – Cycling Vlaanderen Portal</mark> " for a registration: |                                                                                                    |  |  |  |  |  |  |  |  |  |
|----------------------------------------------------------------------------------------------------|----------------------------------------------------------------------------------------------------|--|--|--|--|--|--|--|--|--|
| O Provincies                                                                                                    | ⊚ Provincies ① Meldpunt 🎗 Foreign rider →] Club login 🧏 Cycling Vlaanderen Portaal 🛿 😂 Handleiding Portaal |  |  |  |  |  |  |  |  |  |

#### **5. Race Calendar and Entry Process**

| Hit "Wedstrijdkalender – Race Calendar":                                                 |                 |              |             |                       |                     |               |             |  |  |  |
|------------------------------------------------------------------------------------------|-----------------|--------------|-------------|-----------------------|---------------------|---------------|-------------|--|--|--|
| This will take you to the Calendar where you can select races by date and classification |                 |              |             |                       |                     |               |             |  |  |  |
| COLING KLOPPEND<br>HART VAN HET<br>WIELRENNEN                                            |                 |              |             |                       |                     |               |             |  |  |  |
| 器 Dashboard                                                                              | ③ Basisgegevens | Vergunningen | ⊗ Deelnamen | 🔯 Wedstrijdresultaten | 🛱 Wedstrijdkalender | 🛱 CyV proeven | 👂 Toegangen |  |  |  |

#### 6. Search for Races

| <mark>Just make th</mark><br>1/ Select a ra<br>2/ Select "Di<br>3/ Select "W<br>4/ Hit " <mark>Zoeke</mark> | n <mark>ese 3 selections:</mark><br>ace date " <i>Vanaf – From" &gt; "Tot – Until</i> "<br>ace date "Vanaf – From" > "Tot – Until"<br>accipline" – Veldrijden = Cyclocross – Weg<br>accipline accipation actegory<br>an – Search | = Road<br>"        |   |  |
|----------------------------------------------------------------------------------------------------|----------------------------------------------------------------------------------------------------|--------------------|---|--|
|                                                                                                    | Wedstrijdkalender                                                                                                    |                    |   |  |
|                                                                                                    | Zoeken                                                                                                    |                    |   |  |
|                                                                                                    | Naam                                                                                                    | Discipline         | ~ |  |
|                                                                                                    | Wedstrijdsoort 🗸                                                                                                    | Wedstrijdcategorie | ~ |  |
|                                                                                                    | Vanaf<br>01/05/2023                                                                                                    | Tot                |   |  |
|                                                                                                    | Zoeken                                                                                                    |                    |   |  |
|                                                                                                    |                                                                                                    |                    |   |  |

#### You will then see a selection of races :

| Wedstrijden              |        |            |            |                    |                                       |                            |                   |             |
|--------------------------|--------|------------|------------|--------------------|---------------------------------------|----------------------------|-------------------|-------------|
| NAAM                     | STATUS | DATUM      | DISCIPLINE | CATEGORIE          | ТҮРЕ                                  | AANTAL<br>VOORINGESCHREVEN | MAX.<br>DEELNAMES |             |
| Ruddervoorde Baliebrugge | Actief | 01/05/2023 | Weg        | 1.14.3<br>Juniores | Open omloop                           | 176                        | 150               | Wachtrij    |
| Duisburg-Tervuren        | Actief | 01/05/2023 | Weg        | 1.14.3<br>Juniores | Open omloop                           | 187                        | 150               | Wachtrij    |
| Ninove                   | Actief | 01/05/2023 | Weg        | 1.14.3<br>Juniores | Gesloten omloop                       | 0                          |                   |             |
| Trofee Maarten Wynants   | Actief | 06/05/2023 | Weg        | 1.14.3<br>Juniores | Afwachtingswedstrijd (open<br>omloop) | 141                        | 150               | Inschrijven |
| Sinaai                   | Actief | 06/05/2023 | Weg        | 1.14.3<br>Juniores | Open omloop                           | 126                        | 150               | Inschrijven |
| Zwevegem (Kappaert)      | Actief | 06/05/2023 | Weg        | 1.14.3<br>Juniores | Open omloop                           | 138                        | 150               | Inschrijven |

#### 7. Select a Race to Enter

All races for that Date/Period will appear Hit "<mark>Inschrijven - Registration</mark>" on side for the race of your choice:

### 8. Confirm your selection

| Whe<br>the | en you have hit " <mark>Insc</mark><br>screen below will op |                       |                |                                                              |                 |  |  |  |  |  |
|------------|-------------------------------------------------------------|-----------------------|----------------|--------------------------------------------------------------|-----------------|--|--|--|--|--|
|            | Wedstrijd                                                   |                       |                |                                                              |                 |  |  |  |  |  |
|            | Naam                                                        | Sinaai                | Categorie      |                                                              | 1.14.3 Juniores |  |  |  |  |  |
|            | Vind plaats op                                              | 06/05/2023            | Туре           |                                                              | Open omloop     |  |  |  |  |  |
|            | Begin (op kalender)                                         |                       | Discipline     |                                                              | Weg             |  |  |  |  |  |
|            | Eind (op kalender)                                          |                       | Maximaal aant  | al voorinschrijvingen                                        | 150             |  |  |  |  |  |
|            | Vertrek plaats                                              | Sinaai                | Aantal voorins | chrijvingen                                                  | 126             |  |  |  |  |  |
|            | Aankomst plaats                                             | Sinaai                |                |                                                              |                 |  |  |  |  |  |
| We         | Wedstrijd = Race/Competition                                |                       |                |                                                              |                 |  |  |  |  |  |
| Naa        | am = Name of the pla                                        | ace of the race       |                | Categorie = Category                                         |                 |  |  |  |  |  |
| Vin        | Vind plaats op = Date of the race Type                      |                       |                |                                                              |                 |  |  |  |  |  |
| Beg        | gin (op kalender) = St                                      | art (on the calendar) |                | Discipline                                                   |                 |  |  |  |  |  |
| Eine       | d (op kalender) = End                                       | d (on the calendar)   |                | Maximaal aantal voorinschrijvingen = Max # pre-registrations |                 |  |  |  |  |  |
| Ver        | trek plaats = Start of                                      | the race              |                | Aantal voorinschrijvingen = # pre-registrations              |                 |  |  |  |  |  |
| Aar        | Aankomst plaats = Finish of the race                        |                       |                |                                                              |                 |  |  |  |  |  |

#### 9. Status of Race Entry

TOELICHTING VOORINSCHRIJVINGEN WEDSTRIJDEN

Wat betekenen de kleuren voor de wedstrijd?

- Groen betekent dat je zeker mag starten. Je staat op een startgerechtigde plaats en hebt de juiste vergunning om deel te nemen aan de wedstrijd.
- Oranje betekent dat je mag starten op voorwaarde dat je de juiste vergunning hebt om in de wedstrijd van start te gaan en je niet op een wachtplaats staat.
- Rood betekent dat je (voorlopig) niet mag starten, omdat je nog op een wachtplaats staat, of omdat je niet de juiste vergunning hebt voor deze wedstrijd (bijv. omdat je je in de verkeerde leeftijdscategorie hebt ingeschreven).

DUS: is de kleur nog ORANJE op de dag van de wedstrijd, dan kan je starten als je de juiste vergunning hebt en je niet op een wachtplaats staat.

Toelichting voorinschrijvingen wedstrijden - Explanation of pre-registration competitions Wat betekenen de kleuren voor de wedstrijd? - What do the colors mean for the competition?

Green means you can certainly start. You are in a starting place (within the max limit) and you have the correct license to participate in the competition.

Orange means you can start provided you have the correct license to start in the race and you are not on the waiting list.

Red means that you are not allowed to start (for the time being), because you are still on a waiting list, or because you do not have the correct license for this competition (e.g. because you are registered in the wrong age category)

SO: if the color is still orange on the day of the race,

you can start if you have the correct license and you are not on the waiting list

Repeat the process for each race starting by step 4